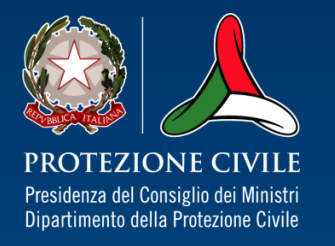

# Piattaforma per la raccolta delle domande di partecipazione al «Tavolo nazionale dei giovani sulle tematiche di protezione civile»

La Piattaforma per la raccolta delle domande di partecipazione al «Tavolo nazionale dei giovani sulle tematiche di protezione civile»

Accedi a questo link per compilare e inviare la tua domanda:

https://iniziative.protezionecivile.gov.it

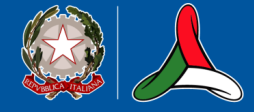

### Homepage

#### Governo Italiano

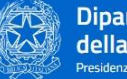

Dipartimento della Protezione Civile Presidenza del Consiglio dei Ministri

### Tavolo nazionale dei giovani sulle tematiche di protezione civile

Attraverso questa piattaforma puoi compilare ed inoltrare la domanda per la partecipazione alla selezione pubblica per individuare su tutto il territorio nazionale 29 giovani volontari che, in qualità di componenti del Tavolo nazionale dei giovani sulle ternatiche di protezione civile, assicurino la rappresentanza giovanile in maniera inclusiva e rappresentativa del volontariato di protezione civile.

La selezione è rivolta ai giovani volontari appartenenti alle Organizzazioni di volontariato iscritte nell'Elenco nazionale della protezione civile, che abbiano compiuto 16 anni e che alla data di cessazione del Tavolo nazionale dei giovani sulle tematiche di protezione civile non avranno compiuto il trentesimo anno, secondo quanto previsto dal Decreto del Capo del Dipartimento della protezione civile del 22 novembre 2024.

L'accesso alla piattaforma avviene esclusivamente tramite lo SPID o CIE del diretto interessato e/o genitore.

Il link sarà accessibile per la compilazione fino alle ore 24 del quindicesimo giorno successivo alla pubblicazione.

Per eventuali segnalazioni puoi scrivere a tavolonazionalegiovanivol@protezionecivile.it

**ACCEDI AL SISTEMA** 

Per accedere alla piattaforma, clicca sul tasto in alto a destra o sulla barra blu in basso.

Accedi

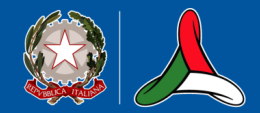

PROTEZIONE CIVILE Presidenza del Consiglio dei Ministri Dipartimento della Protezione Civile

# Pagina di accesso

| SPID CIE<br>SPID, i <b>i Sistema Pubblico di Identità Digitale</b> , è il i si<br>un'dentità digitale unica, i servizi online della Pubbl<br>possesso di un'dentità digitale, accedi con le creder<br>digitale, richiedia ad uno dei gestori.<br><u>Mergori informazono su SPID</u><br>Bon hai SPID? | ttema di accesso che consente di utilizzare, con<br>ca Amministrazione e dei privati accreditati. Se sei già in<br>ziali del tuo gestore. Se non hai ancora unidentità<br><b>Constitutione se se se se se se se se se se se se se</b>                                                                                              | oppure con<br>Carta di ide<br>elettronica                                                                                                    |
|----------------------------------------------------------------------------------------------------|----------------------------------------------------------------------------------------------------|----------------------------------------------------------------------------------------------------|
| Sp2d./ (<br>Dipartimento<br>dilla Protezione Civile<br>Prostenza del Consiglo de Minasol                                                                                                    | A GID Restars                                                                                                    | di protezione civile                                                                                                    |
|                                                                                                    | Se hu la nuova Carta di dentita attornar, di seg<br>Pubblica Amministrazione. Per accedere hai biogon<br>è nella ricevuta della richiesta CE; la seconda parte<br>Visita il sito <u>hittos / www.cartaidentita.interno gou/</u><br>software. ja documentazione, video e tutorial.<br>Visita il sito<br>Margiori informazioni su CE | und DE, puosi utitizzanta per accetere as servizi onime della<br>dei matario colo TMN e PUIX la pima para dei due codo:<br>viene consegnata insieme alla CIE.<br>Utilentificazione-dipitale/entra-con-cie dove trovi il<br>Coloratione-dipitale/entra-con-cie dove trovi il |
|                                                                                                    | Visita il sito <u>https://www.cartaidenitita.interno.gov/.</u><br>software, la documentazione, video e tutorial.<br>Visita il sito<br><u>Maggori informazioni su CIE</u>                                                                                                    | tridentificazione-digitale/entra-con-cie dove trovi il                                                                                                    |

### Homepage personale

Dipartimento della Protezione Civile

Presidenza del Consiglio dei Ministri

Governo Italiano

Lista richieste

Giuseppe Maria Garibaldi (GRBGPP87L04L741X) Esci

Clicca sulla barra blu in basso per iniziare a compilare la tua domanda.

Cliccando su «Lista richieste» in alto a sinistra puoi vedere le domande già inviate o in bozza.

Attraverso questa piattaforma puoi compilare ed inoltrare la domanda per la partecipazione alla selezione pubblica per individuare su tutto il territorio nazionale 29 giovani volontari che, in qualità di componenti del Tavolo nazionale dei giovani sulle tematiche di protezione civile, assicurino la rappresentanza giovanile in maniera inclusiva e rappresentativa del volontariato di protezione civile.

La selezione è rivolta ai giovani volontari appartenenti alle Organizzazioni di volontariato iscritte nell'Elenco nazionale della protezione civile, che abbiano compiuto 16 anni e che alla data di cessazione del Tavolo nazionale dei giovani sulle tematiche di protezione civile non avranno compiuto il trentesimo anno, secondo quanto previsto dal Decreto del Capo del Dipartimento della protezione civile del 22 novembre 2024.

L'accesso alla piattaforma avviene esclusivamente tramite lo SPID o CIE del diretto interessato e/o genitore.

Il link sarà accessibile per la compilazione fino alle ore 24 del quindicesimo giorno successivo alla pubblicazione.

Tavolo nazionale dei giovani sulle tematiche di protezione civile

Per eventuali segnalazioni puoi scrivere a tavolonazionalegiovanivol@protezionecivile.it

INOLTRA LA DOMANDA

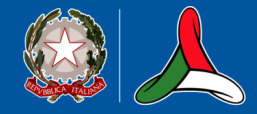

# Homepage personale

 Governo Italiano
 Giuseppe Maria Garibaldi (GRBGPP97/L04L741X)

 Dipartimento
 della Protezione Civile

 Presidenza del Consiglio dei Ministri
 Lista richieste

Tavolo nazionale dei giovani sulle tematiche di protezione civile

#### **Richieste presentate**

🕀 Inserisci nuova Richiesta

Esci

| Numero | Protocollo | Partecipante             | Data nascita | Data invio | Stato   | Data/ora aggiornamento | Azioni |
|--------|------------|--------------------------|--------------|------------|---------|------------------------|--------|
| 86     |            | Giuseppe Maria Garibaldi | 04/07/1987   | 06/03/2025 | Inviata | 06/03/2025 12:11:03    | QĿ     |
| 93     |            | Giuseppe Maria Garibaldi | 04/07/1987   | 06/03/2025 | Inviata | 06/03/2025 12:08:33    | QĿ     |
| 73     |            | Giuseppe Maria Garibaldi | 04/07/1987   | 05/03/2025 | Inviata | 05/03/2025 15:49:23    | QĿ     |
| 85     |            | Giuseppe Maria Garibaldi | 04/07/1987   | 05/03/2025 | Inviata | 05/03/2025 15:46:58    | QĿ     |
| 84     |            | Giuseppe Maria Garibaldi | 04/07/1987   |            | Bozza   | 05/03/2025 15:08:01    | Ø 🔟    |
| 83     |            | Giuseppe Maria Garibaldi | 04/07/1987   |            | Bozza   | 05/03/2025 14:42:47    | Ø 🔟    |

Dalla tua homepage puoi inserire una nuova richiesta e/o visionare le tue domande già presentate o in bozza.

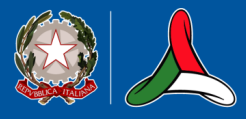

## Richiesta di partecipazione

Giuseppe Maria Garibaldi (GRBGPP87L04L741X) Esci

Nella schermata di riepilogo dei requisiti necessari per la partecipazione, clicca prima sul tasto «Avanti» e poi sul tasto «Conferma».

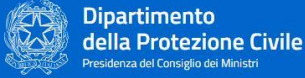

Lista richieste

Governo Italiano

#### Tavolo nazionale dei giovani sulle tematiche di protezione civile

#### **RICHIESTA DI PARTECIPAZIONE**

Alla manifestazione di interesse per l'individuazione di 29 giovani volontari quali componenti del Tavolo nazionale di cui al Decreto del Capo del Dipartimento della protezione civile del 22 novembre 2024.

Possono partecipare alla selezione i candidati che alla data di presentazione della domanda siano in possesso dei seguenti requisiti:

- avere compiuto 16 anni e che alla data di cessazione del TNG non avranno compiuto il trentesimo anno
- essere iscritti in una Organizzazione di volontariato di protezione civile

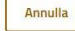

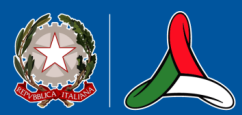

PROTEZIONE CIVILE Presidenza del Consiglio dei Ministri Dipartimento della Protezione Civile

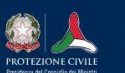

Dipartimento della Protezione Civile Presidenza del Consiglio dei Ministri Procedendo verrà creata una richiesta vuota che potrà essere completata nei passaggi successivi. Confermi la creazione?

Avanti

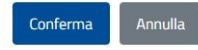

# Sezione 1 – Dati richiedente

| Governo Italiano                                                                 |                                                             | Giuseppe Maria Garibaldi (GRBGPP87L04L741X) Esci           |
|----------------------------------------------------------------------------------|-------------------------------------------------------------|------------------------------------------------------------|
| Dipartimento<br>della Protezione Civile<br>Presidenza del Consiglio del Ministri |                                                             |                                                            |
| Lista richieste                                                                  |                                                             |                                                            |
| Tavolo nazionale dei giovani su                                                  | lle tematiche di protezione c                               | ivile                                                      |
| 1 Dati<br>richiedente                                                            | 3 Titoli ed Esperienze 4 Requisit<br>professionali 4 domand | i della<br>la 5 Documentazione 6 Riepilogo                 |
| Nome<br>Giuseppe Maria                                                           | Cognome<br>Garibaldi                                        | Codice fiscale<br>GRBGPP87L04L741X                         |
| Data di nascita<br>04/07/1987                                                    | Luogo di nascita<br>Inserisci luogo di nascita              | Indirizzo di residenza<br>Inserisci indirizzo di residenza |
| Comune di residenza<br>Inserisci comune di residenza                             | Email                                                       | Numero di telefono Cellulare                               |
|                                                                                  |                                                             |                                                            |
| Indietro Annulla                                                                 |                                                             | Avanti                                                     |

Inserisci i tuoi dati anagrafici, il tuo indirizzo email e il numero di cellulare e clicca sul tasto «Avanti» per procedere con la compilazione.

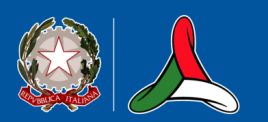

# Sezione 2 – Tipologia di richiedente

| Governo Italiano  Dipartimento della Protezione Civile Presidenza del Consiglio dei Ministri              | Giuseppe Maria Garibaldi (GRBGPP87L04L741X) Esci Dal menù a ter seleziona il tuc                                                                          | ndina<br>o ruolo:      |
|----------------------------------------------------------------------------------------------------|----------------------------------------------------------------------------------------------------|------------------------|
| Lista richieste<br>Tavolo nazionale dei giovani sulle tematiche di protezion                              | ne civile   Partecipan  Genitore  Tutore/Am                                                                                                    | ite                    |
| Dati<br>richiedente Tipologia di<br>richiedente 3 Titoli ed Esperienze<br>professionali 4<br>Partecipante | equisiti della<br>omanda (5) Documentazione (6) Riepilogo<br>Ricorda che in                                                                               | 0                      |
| Indietro Annulla                                                                                          | Salva Bozza Avanti<br>Salva Bozza Avanti<br>avanti<br>qualunque<br>momento puoi<br>interrompere la<br>compilazione e<br>cliccare sul pul<br>«Salva Bozza» | a<br>2<br>Isante<br>2. |
|                                                                                                    |                                                                                                    |                        |

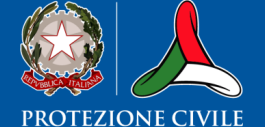

Presidenza del Consiglio dei Ministri Dipartimento della Protezione Civile

PROTEZIONE CIVILE Presidenza del Consiglio dei Ministri Dipartimento della Protezione Civile

# Sezione 2 – Tipologia di richiedente

| richiedente                        |   | 3 Titoli ed Esperienze<br>professionali | 4 Requisiti della<br>domanda | 5 Documentazione                 | 6 Riepilo |
|------------------------------------|---|-----------------------------------------|------------------------------|----------------------------------|-----------|
| qualità di<br>enitore              |   |                                         |                              |                                  |           |
|                                    |   |                                         |                              |                                  |           |
| Q Dati anagrafici del partecipante |   |                                         |                              |                                  |           |
| Nome                               |   | Cognome                                 |                              | Codice fiscale                   |           |
| Inserisci nome                     |   | Inserisci cognome                       |                              | Inserisci codice fiscale         |           |
| Data di nascita                    |   | Luogo di nascita                        |                              | Indirizzo di residenza           |           |
| Inserisci data di nascita          | Ë | Inserisci luogo di nascita              |                              | Inserisci indirizzo di residenza |           |
| Comune di residenza                |   | Email                                   |                              | Numero di telefono Cellulare     |           |
| Inserisci comune di residenza      |   | Inserisci email                         |                              | +39                              |           |
|                                    |   |                                         |                              |                                  |           |

Se sei un genitore, un tutore o un amministratore di sostegno, inserisci anche i dati anagrafici del partecipante e poi clicca sul tasto «Avanti».

# Sezione 3 – Titoli ed esperienze professionali

| Governo Italiano           Dipartimento         Dipartimento           Della Protezione Civile         Presidenza del Consiglio del Ministri           Lista richieste         Discreta del Consiglio del Ministri                                                                                                    | Giuseppe Maria Garibaldi (GRBGPP87L04L741X) Esci                           | In questa sezione inserisci i<br>tuoi titoli, le esperienze<br>lavorative e un messaggio<br>motivazionale ai fini della |
|----------------------------------------------------------------------------------------------------|----------------------------------------------------------------------------|----------------------------------------------------------------------------------------------------|
| Tavolo nazionale dei giovani sulle tematiche di protez         Image: Stational static static stati | Requisiti della<br>domanda (5) Documentazione (6) Riepilogo                | valutazione della domanda.<br>Clicca sul tasto « <mark>Avanti</mark> »<br>per procedere.                                |
| Titolo di studio (Massimo 100 caratteri)<br>Titolo di studio                                                                                                    | Esperienze lavorative (Massimo 2000 caratteri)<br>Esperienze lavorative    |                                                                                                    |
| Ulteriori titoli (Massimo 2000 caratteri)<br>Ulteriori titoli                                                                                                    | Messaggio motivazionale (Massimo 500 caratteri)<br>Messaggio motivazionale |                                                                                                    |
|                                                                                                    | Indietro Annulla                                                           | Salva Bozza Avanti                                                                                                    |

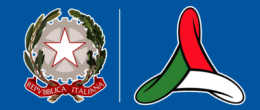

# Sezione 4 – Requisiti della domanda

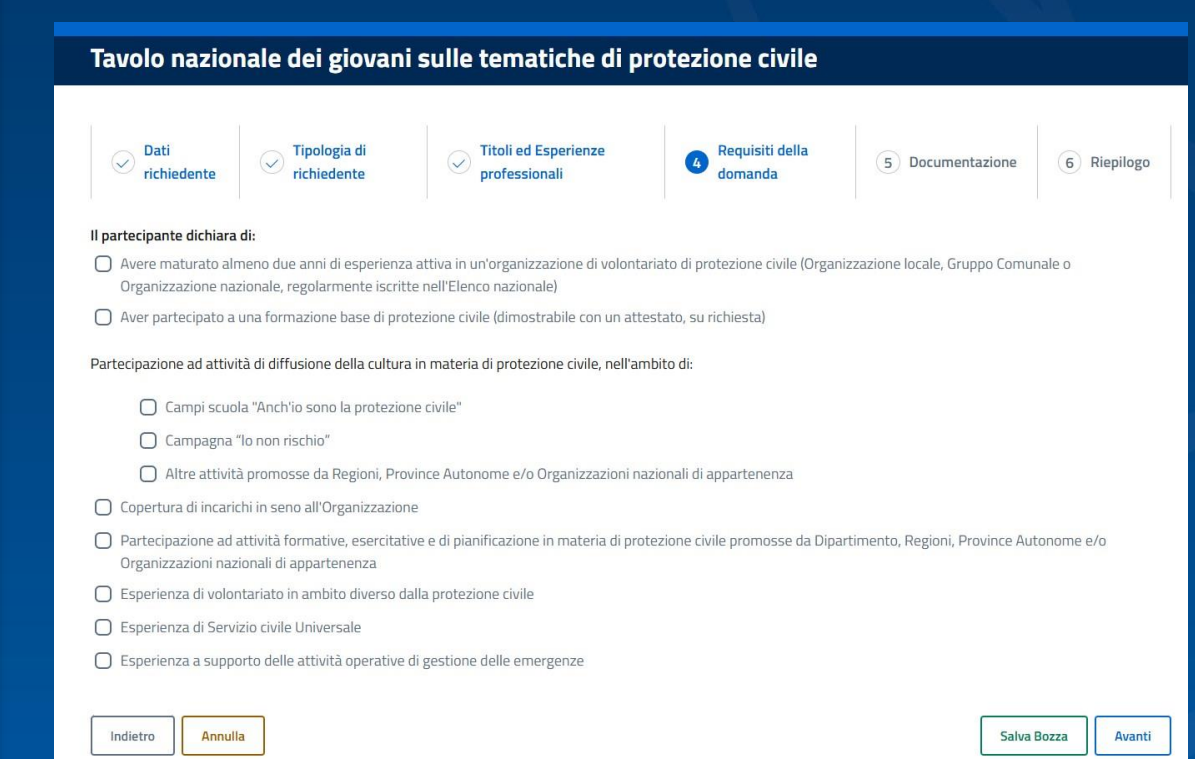

In questa sezione puoi indicare le attività che hai svolto con la tua Organizzazione. Le prime due dichiarazioni sono obbligatorie, le successive opzionali.

Una volta inserite le spunte, clicca sul tasto «Avanti».

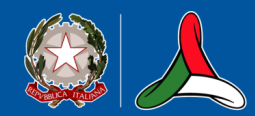

PROTEZIONE CIVILE Presidenza del Consiglio dei Ministri Dipartimento della Protezione Civile

### Sezione 5 – Documentazione

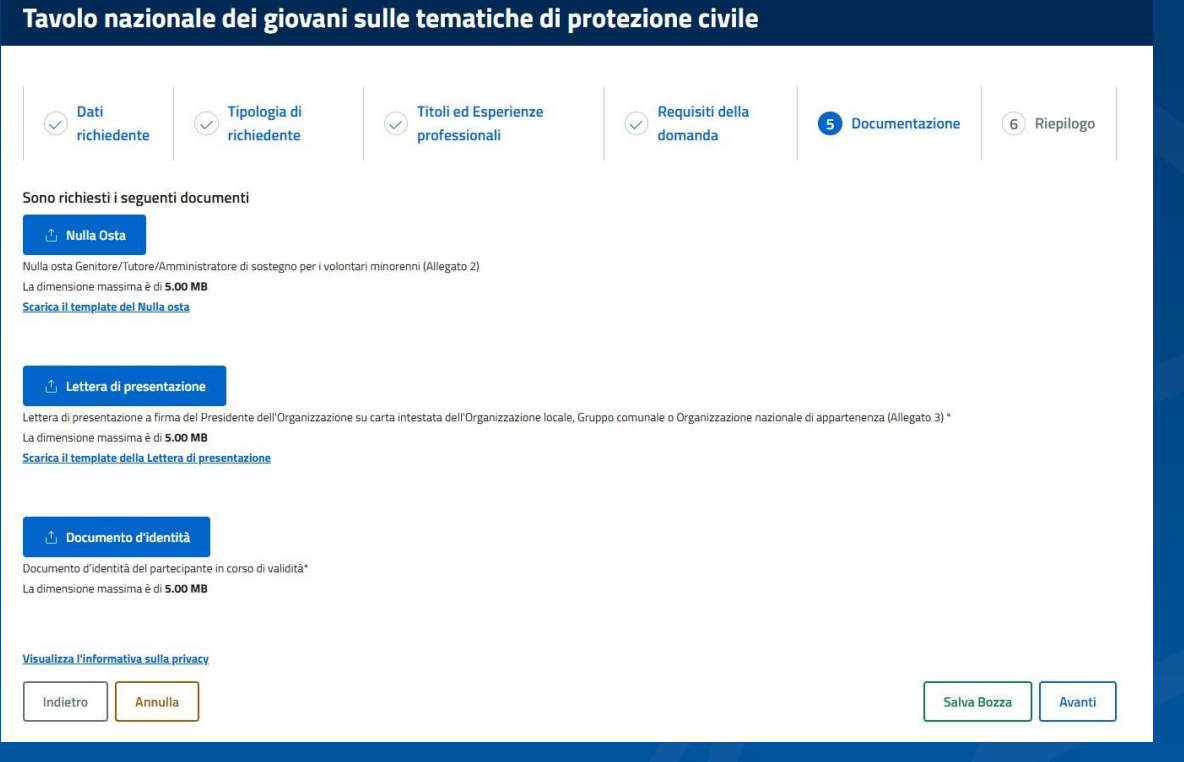

Adesso allega i documenti richiesti (inserisci il nulla osta solo se sei un genitore, un tutore, un amministratore di sostegno) e visualizza l'informativa sulla privacy.

Clicca sul tasto «Avanti» per continuare.

Presidenza del Consiglio dei Ministri Dipartimento della Protezione Civile

# Sezione 6 – Riepilogo

| volo nazionale dei                                                                                                    | i giovani sulle tematiche                                                                                                    | e di protezione civile                                                                                                    |                                                                                                    |                            |                  |
|----------------------------------------------------------------------------------------------------|----------------------------------------------------------------------------------------------------|----------------------------------------------------------------------------------------------------|----------------------------------------------------------------------------------------------------|----------------------------|------------------|
| ⊘ Dati<br>vichiedente  √ Tipo<br>richi                                                                                                 | ologia di Generationali Generationali Genera | nze 🔗 Requisiti della<br>domanda                                                                                                    | Ocumentazione                                                                                       | 6 Riepilogo                |                  |
| — 💌 DATI RICHIESTA —                                                                                                    |                                                                                                    |                                                                                                    |                                                                                                    |                            |                  |
| TIPOLOGIA DI RICI In qualità di: Partecipante      O DATI ANAGRA Nome: Guseppe Maria Data di nascita: 04/07/1! Comune di rasidenza: Ro | REQUISITI DELLA DOMANDA      Il partecipante dichiara di:     Avere maturato almeno due anni     Organizzazione nazionale, regolar     Aver partecipato a una formazion      Partecipazione ad attività di diffusion     Campi scuola "Anchio sono la prol      Esperienza di volontariato in ambii                                                                                                    | di esperienza attiva in un'organizzazione<br>mente iscritte nell'Elenco nazionale),<br>e base di protezione civile (dimostrabile<br>e della cultura in materia di protezione<br>tezzone civile". | di volontariato di protezione civili<br>con un attestato, su richiesta).<br>civile, nell'ambito di: | (Organizzazione locale, Gi | ruppo Comunale o |
|                                                                                                    | DOCUMENTAZIONE     Nulla Osta: Nulla Osta dei genitori per i vol Lettera di Presentazione: lettera.pdf di                                                                                                    | رٹے potari minorenni.pdf                                                                                                    |                                                                                                    |                            |                  |
|                                                                                                    | Indietro Salva Bozza                                                                                                    | (                                                                                                    | ?                                                                                                   |                            | Invia richiesta  |
|                                                                                                    |                                                                                                    | Invio<br>Dopo l'invio, la richiesta<br>Confermi l'invio c                                                                                                    | Richiesta                                                                                           | nodificata.<br>ta?         |                  |
|                                                                                                    |                                                                                                    | Conferr                                                                                                    | na Annulla                                                                                          |                            |                  |

- Controlla tutte le informazioni e i documenti inseriti.
- Se devi correggere un campo, usa il tasto «Indietro» per tornare alla sezione da modificare.
- Per inviare la domanda, clicca sul tasto «Invia richiesta» e poi su «Conferma» nel messaggio in evidenza.

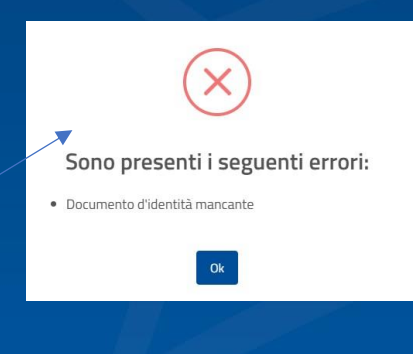

In caso di errori rilevati dal sistema compare un messaggio specifico di avviso.

# Gestione delle richieste

Una volta inviata la richiesta, riceverai una <mark>email con la ricevuta</mark>. Nella tua Homepage personale potrai gestire le tue richieste:

Se la domanda è stata <mark>inviata</mark> potrai rivedere la domanda o scaricare la ricevuta.

+ Inserisci nuova Richiesta

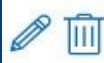

Se la domanda è in bozza potrai modificare la domanda o eliminarla.

Tavolo nazionale dei giovani sulle tematiche di protezione civile

#### **Richieste presentate**

|        |            |                          |              |            |         | 15-                    |        |
|--------|------------|--------------------------|--------------|------------|---------|------------------------|--------|
| Numero | Protocollo | Partecipante             | Data nascita | Data invio | Stato   | Data/ora aggiornamento | Azioni |
| 104    |            | Giuseppe Maria Garibaldi | 04/07/1987   |            | Bozza   | 06/03/2025 14:57:14    | Ø 🔟    |
| 103    |            | Giuseppe Maria Garibaldi | 04/07/1987   |            | Bozza   | 06/03/2025 14:48:28    | Ø 🔟    |
| 98     |            | Giuseppe Maria Garibaldi | 04/07/1987   |            | Bozza   | 06/03/2025 13:40:43    | Ø 🔟    |
| 86     |            | Giuseppe Maria Garibaldi | 04/07/1987   | 06/03/2025 | Inviata | 06/03/2025 12:11:03    | QĿ     |
| 93     |            | Giuseppe Maria Garibaldi | 04/07/1987   | 06/03/2025 | Inviata | 06/03/2025 12:08:33    | QĿ     |
| 73     |            | Giuseppe Maria Garibaldi | 04/07/1987   | 05/03/2025 | Inviata | 05/03/2025 15:49:23    | QĿ     |
| 85     |            | Giuseppe Maria Garibaldi | 04/07/1987   | 05/03/2025 | Inviata | 05/03/2025 15:46:58    | QĿ     |

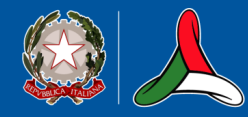

# Indicazioni generali

Nelle schermate della compilazione della domanda trovi sempre:

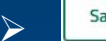

Salva Bozza II tasto «Salva bozza» per salvare la domanda in qualsiasi momento durante la compilazione. La potrai recuperare nella «Lista richieste» nella tua Homepage personale.

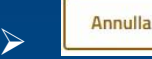

Il tasto «Annulla» per uscire dalla compilazione della domanda senza salvare i dati inseriti e tornare nella tua Homepage personale.

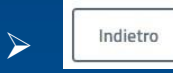

Il tasto «Indietro» per tornare alla compilazione della sezione precedente.

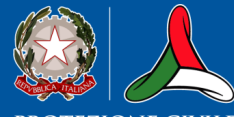

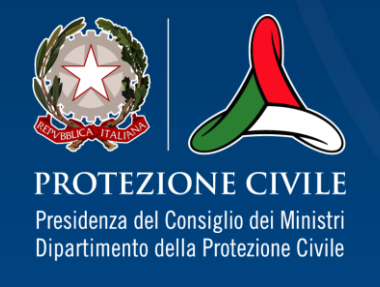

# Per eventuali segnalazioni scrivi a: tavolonazionalegiovanivol@protezionecivile.it

www.protezionecivile.gov.it